## KITÖLTÉSI ÚTMUTATÓ

Kérjük a **Pályázati űrlap** kitöltése során a következze lépéseket kövesse:

1. Nyissa meg böngészőjében az alábbi felületet: <u>https://martonaronurlapok.elte.hu/</u>

2. Végezze el a Regisztrációt!

3. Végezze el a Bejelentkezést!

4. Válassza ki a Pályázati űrlapok menüpontot!

5. Válassza ki és nyissa meg a **Pályázat az ELTE Márton Áron Szakkollégium** programjában való részvételre a 2019-2020-as tanévben megnevezésű űrlapot!

6. Értelemszerűen töltse ki a rovatokat és csatolja a szükséges mellékleteket!

7. A véglegesített adatlapját küldje el! Az adatlap beérkezéséről visszaigazolást kap a megadott e-mail címre. Az adatlap mentése, de be nem küldése formai hibának minősül, a pályázat ebben az esetben érvénytelen!

Amennyiben kérdése van, kérjük írja meg az alábbi címre: horogszegi.szilagyi.gyongyver@masz.elte.hu